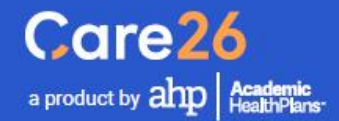

# **Student User Guide**

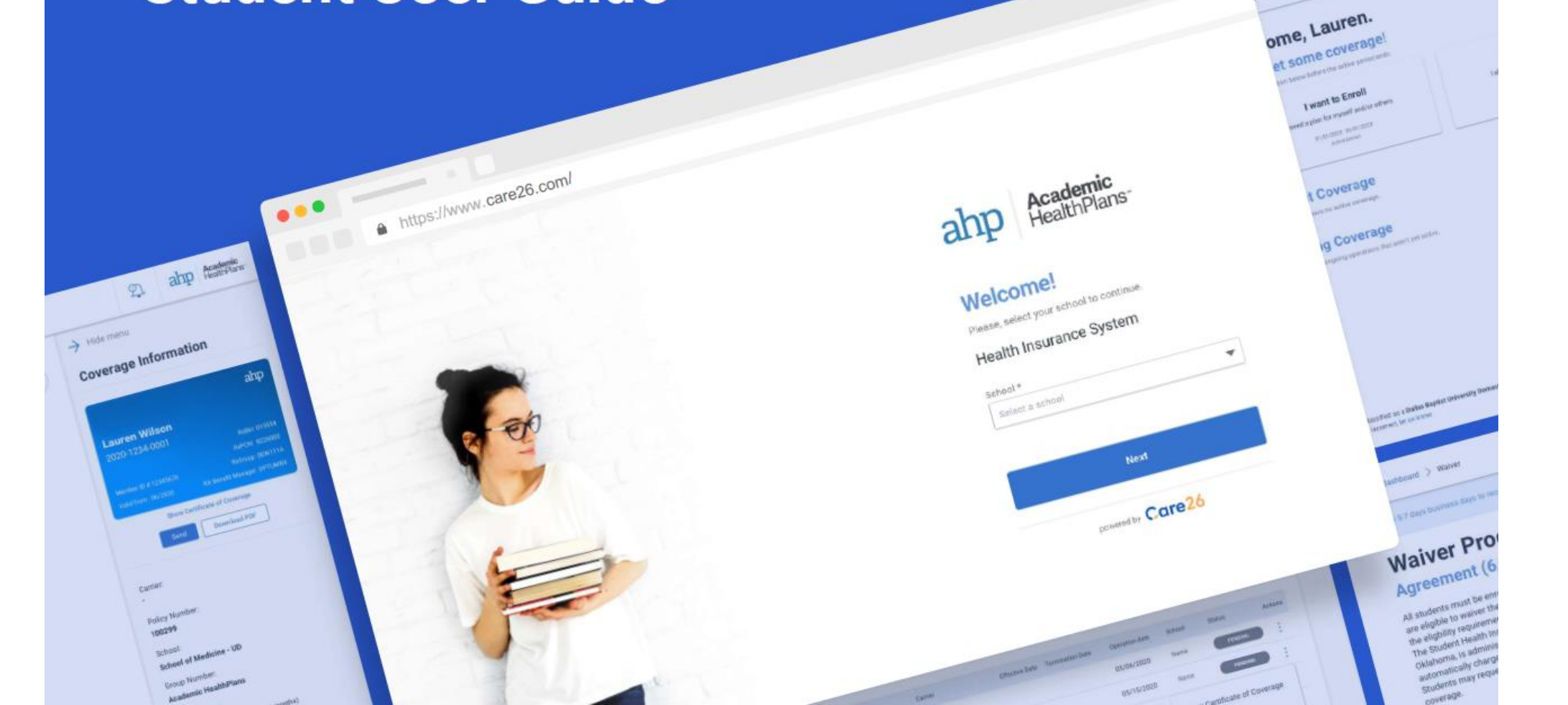

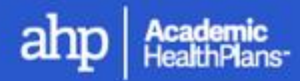

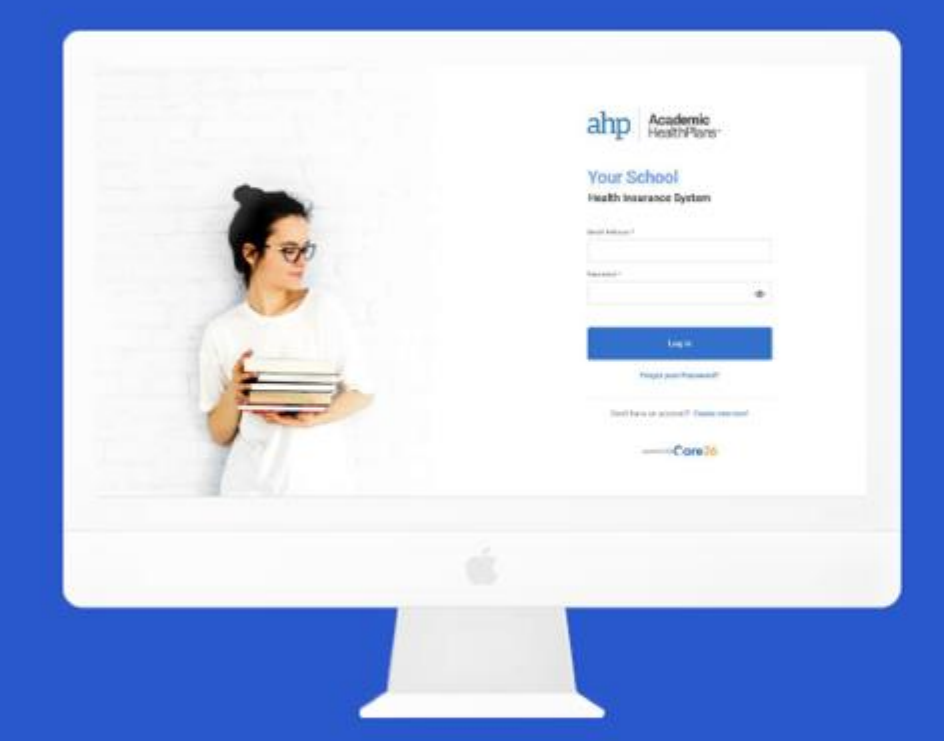

## **Student Experience**

Manage your health insurance quickly and easily.

- 1. Accessing my Account (SSO)
- 2. Get coverage (Enroll)
- 3. Waive out of coverage
- 4. My Insurance

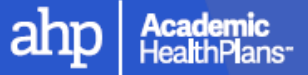

# **1** Accessing my Account (SSO)

(!) Care26 is in continuous development and system enhancements will continue to be applied. Screens shown are subject to change

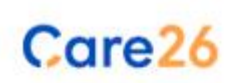

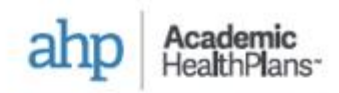

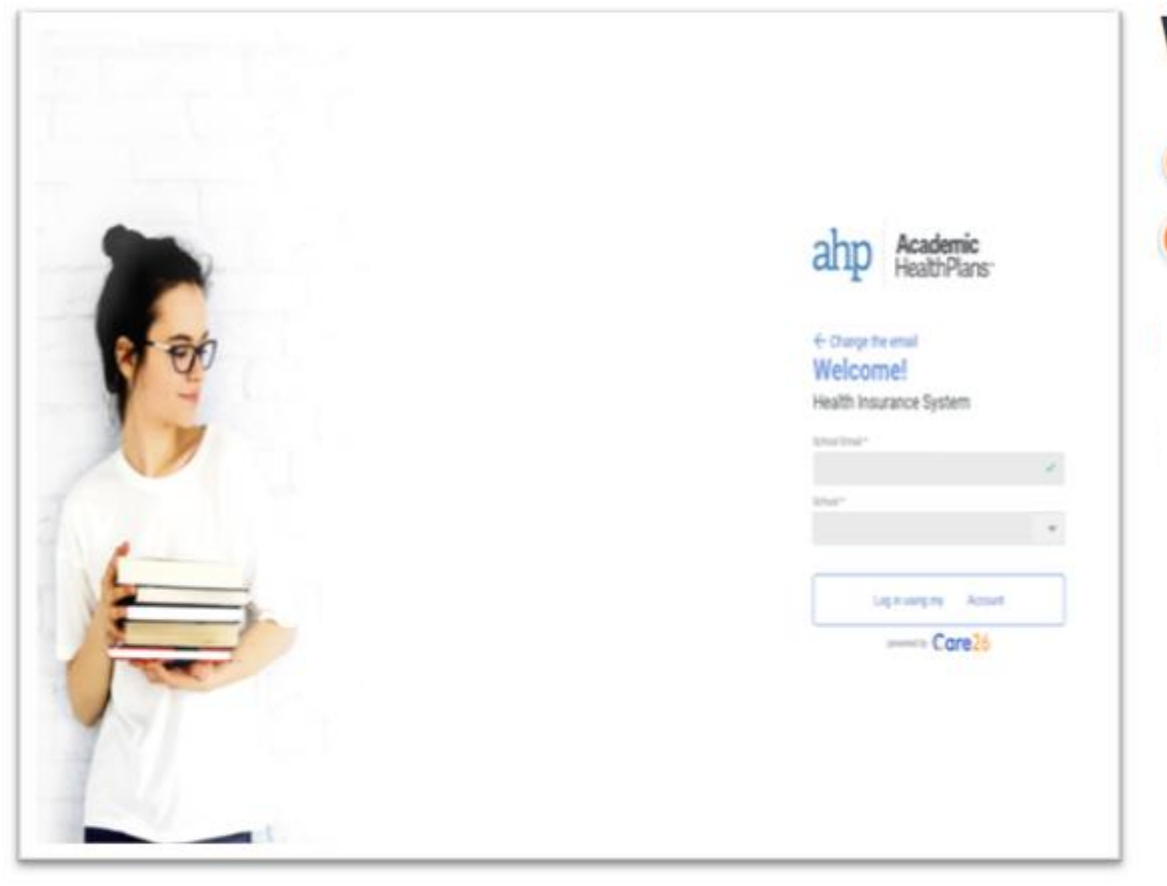

## Welcome to Care26!

The user enters their school email address.

3

- The system detects the user belongs to a school using SSO and presents them with the SSO button "Log in using my (School Abbreviation) Account"
- The user is taken to the school's login page where the user will login.
- The user is authenticated and taken to the Care26 dashboard.

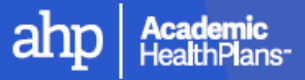

# **2.** Get Coverage (Enroll)

Follow these steps to take advantage of the Student Health Insurance Plan offered by your school.

() Care26 is in continuous development and system enhancements will continue to be applied. Screens shown are subject to change

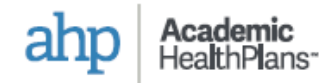

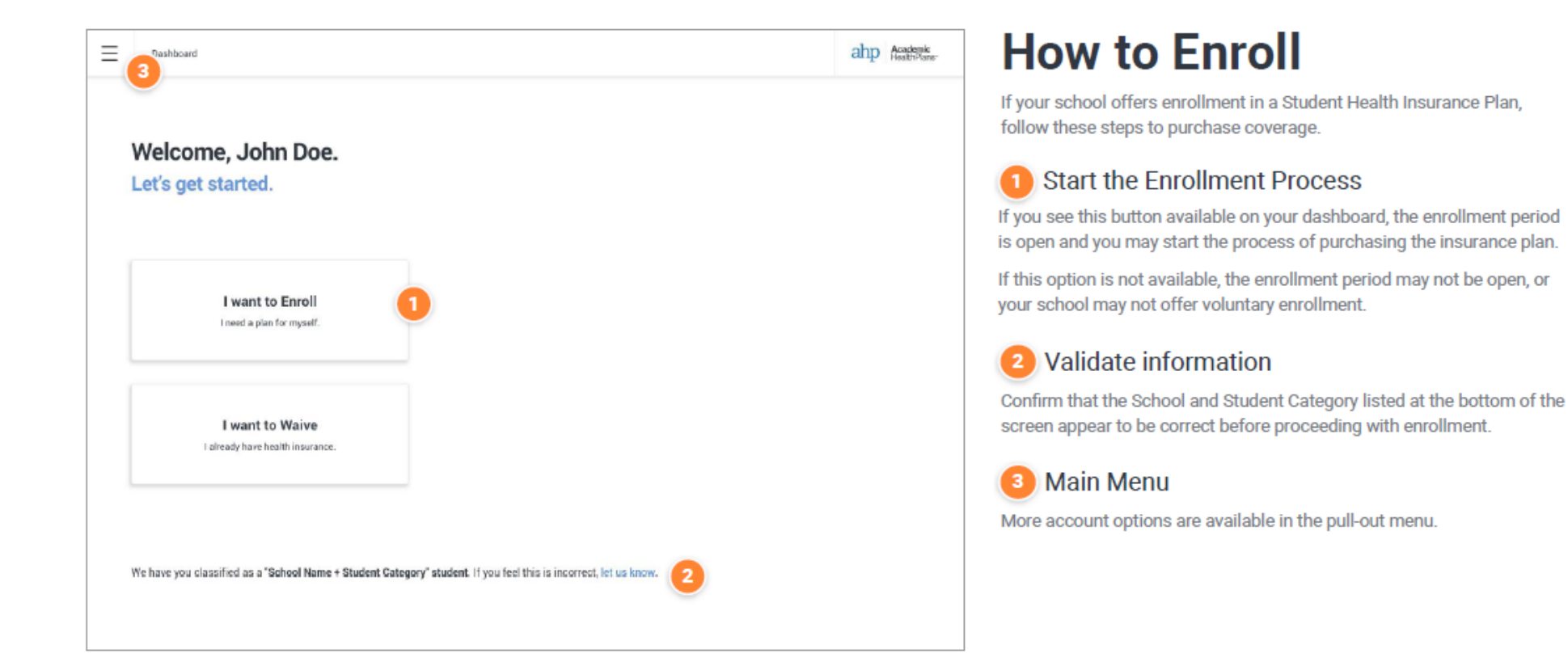

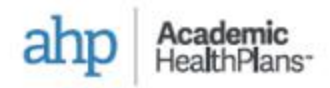

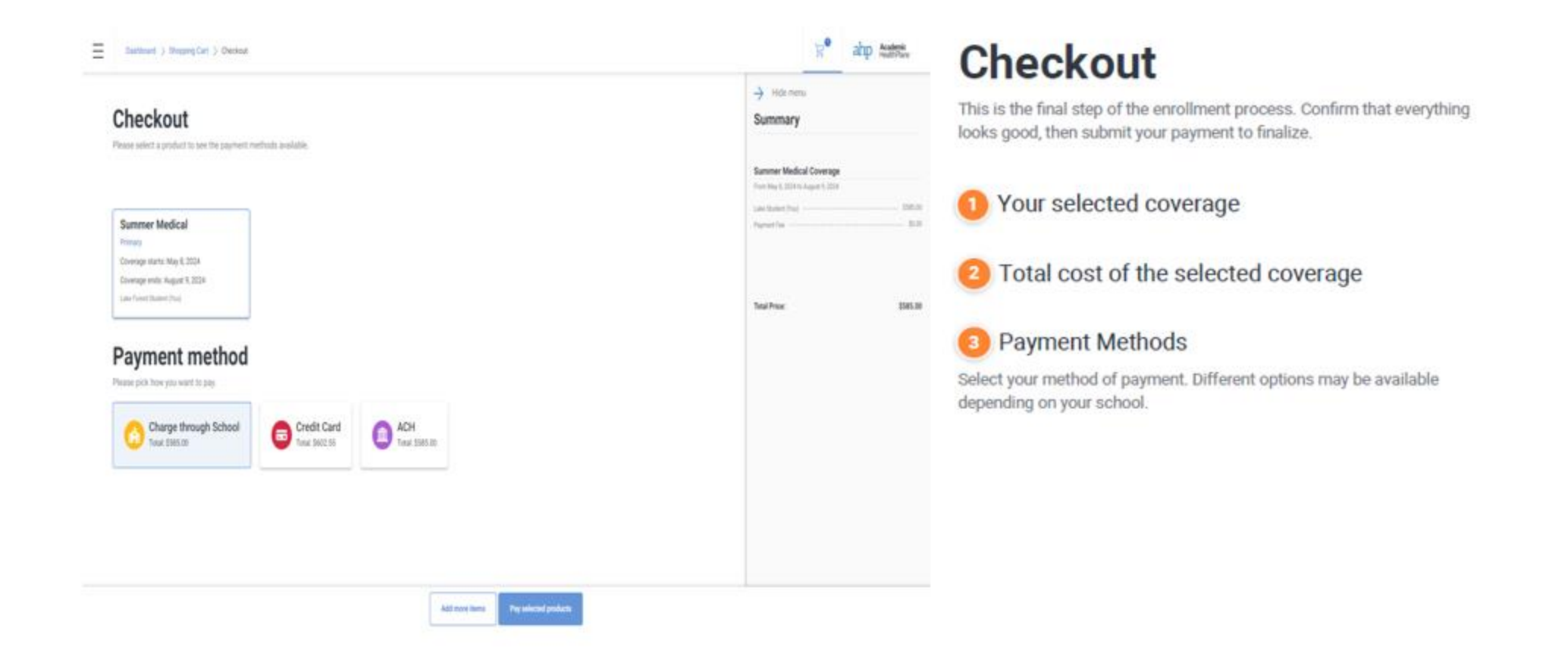

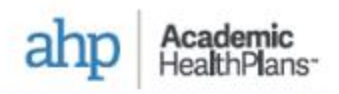

| Ξ | Tashboard                                                                                                    | ahp Acateric Heatphares | Ongoir                                   |
|---|----------------------------------------------------------------------------------------------------|-------------------------|------------------------------------------|
|   | Welcome, John Doe.                                                                                                    |                         |                                          |
| 8 | Status<br>Activation Pending                                                                                                    |                         | When the status of<br>and your dashboard |
|   | Thank you for purchasing coverage with ust You have been successfully enrolled and this means you now have<br>temporary coverage and can use it if needed. We'll let you know as soon as the carrier validates the information<br>and sends over your ID card. |                         | You will not be able                     |
|   | Coverage details:                                                                                                    |                         | the coverage effect                      |
|   | Effective date: 01/01/2021<br>Teenisation date: 07/01/2021                                                                                                    |                         |                                          |
|   | Purchannel prinductiv + Medical (Provided by United Healthcase)<br>Amount, \$817.50                                                                                                    |                         |                                          |
|   |                                                                                                    |                         |                                          |
|   |                                                                                                    |                         |                                          |
|   |                                                                                                    |                         |                                          |
|   |                                                                                                    |                         |                                          |
|   |                                                                                                    |                         |                                          |

## **Ongoing Enrollment**

When the status of your enrollment changes, you will be notified by email and your dashboard will automatically update.

You will not be able to use your coverage until it has been activated and the coverage effective date begins.

ahp Academic HealthPlans

# **3.** Waive out of coverage

If you have proof of comparable health insurance coverage and you do not wish to take advantage of the Student Health Insurance Plan, follow these steps to submit a waiver.

(!) Care26 is in continuous development and system enhancements will continue to be applied. Screens shown are subject to change

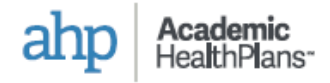

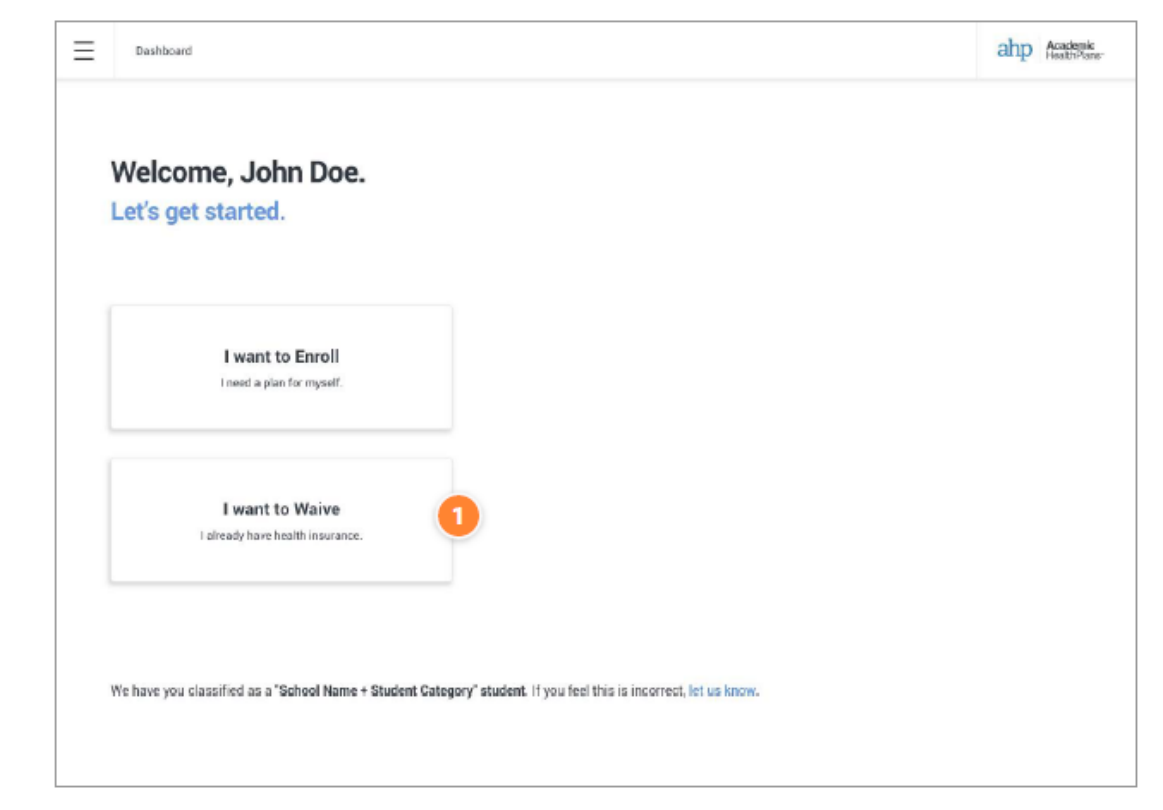

## How to Waive Coverage

NOTE: the option to waive is not available to all students.

### Starting a Waiver

If you do not wish to take advantage of the Student Health Insurance Plan offered by your school, and you have comparable health insurance coverage, click on this button to begin the process of submitting your information to waive.

We will need to verify your existing insurance meets the criteria set by your school in order to approve your waiver request.

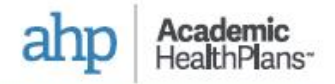

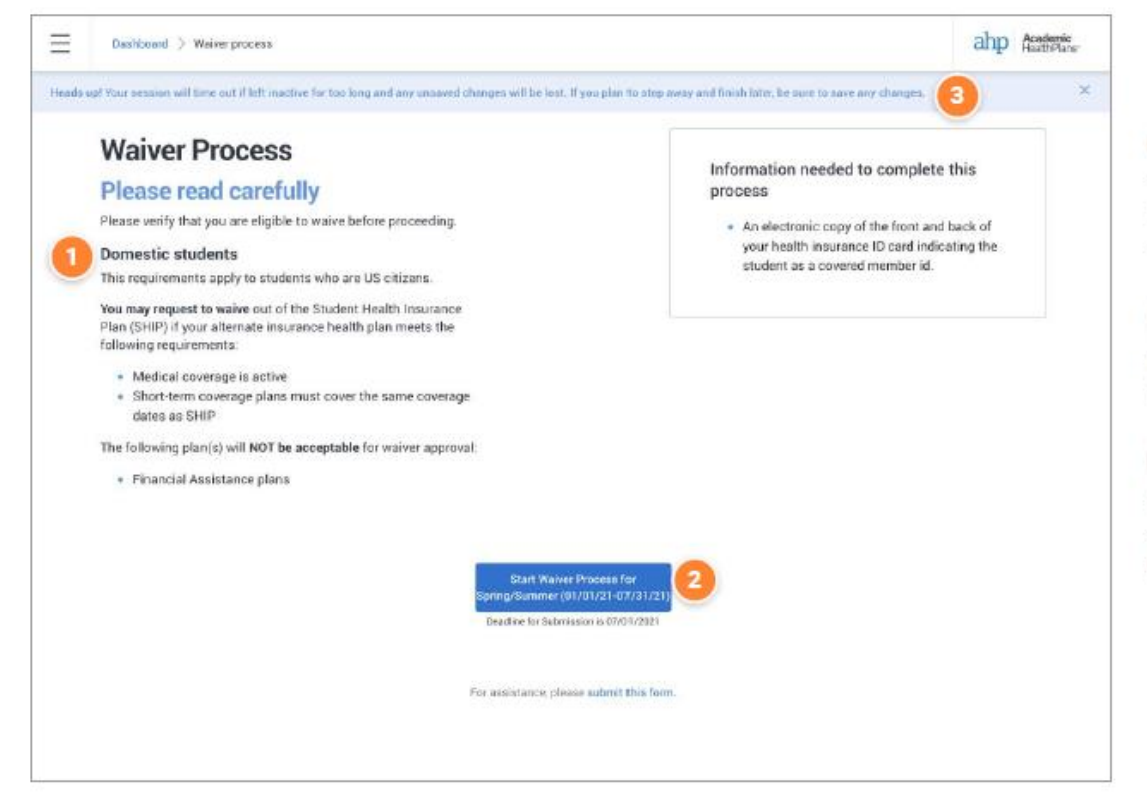

## **Waiver Criteria**

### 1 Waiver Criteria

The requirements your insurance coverage need to meet will be outlined here. Be sure to read through the criteria to know what you'll need to submit on the following screens.

### 2 Start!

When you are ready to provide the required information, click on the blue button to go to the form.

### Saving a Draft

Keep in mind your session will be automatically closed if left inactive for an extended period of time. Be sure to save a draft if you need to wait to finish later.

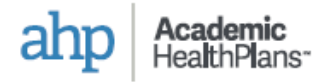

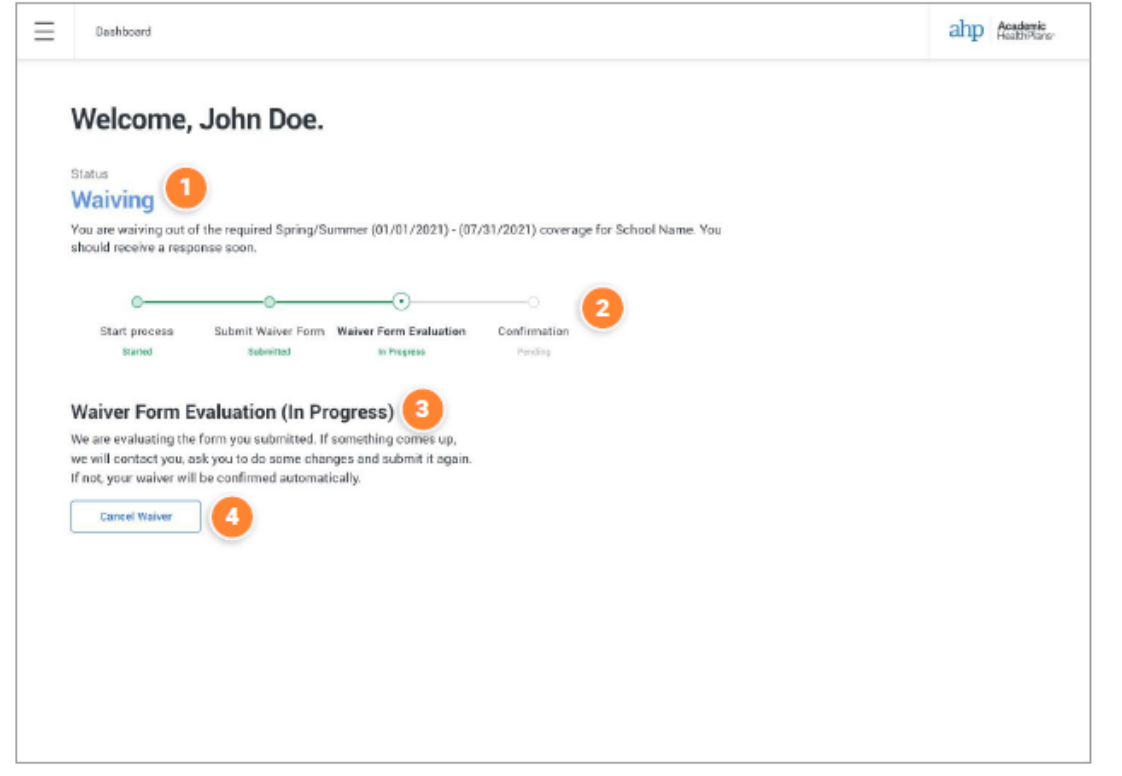

## Waiver Submitted

After you have successfully submitted your waiver, your dashboard will automatically change to show you your status. One of our representatives will review your information and you will be provided a response.

When the status of your waiver changes, you will be notified by email and your dashboard will automatically update.

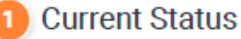

#### Timeline 2

This timeline will show you were you are at in the process.

### 3 Status Summary

A brief explanation of the current status of your waiver will be provided here.

### Cancel Waiver

If you change your mind at any point, you can cancel your waiver by clicking this button. This will discard any information you have already submitted.

Date of Birth (MW/DD/YYYY)

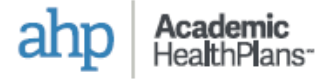

#### Ξ Dashboard > Waiver process > Form ahp Academic College Name Waiver Request Information Form International Students Annual 2021-2022 Waiver Form Purpose of Waiver Form All students must purchase the Student Health Insurance Plan (SHIP) unless they are eligible to waive the coverage based on evidence of alternate insurance coverage. This form allows you to apply for a waiver of the SHIP if you meet the eligibility requirements. The Student Health When you start a waiver process, you will go on with a waiver form like is automatically charged to student accounts. Students may request a waiver of SHIP and must provide evidence of alternate insurance coverage. For assistance please contact Academic HealthPlans Customer Service at 855-856-2388. DEADLINE FOR SUBMISSION: July 25, 2021 this where you will need to attach some file (1), and fill all the fields with the student information (2), policy information, as well as, accepting the Attach Supporting Documentation of alternative health insurance coverage "student agreement". Attach the following proof of insurance coverage. All documents must be in English and U.S. currency. Please allow 5-7 business days to receive your waiver submission results. FOR TIPS ON ATTACHING YOUR DOCUMENT copy this link to your browser: https://goo.gl/vF9EHw Attach Files Attach Files (DO NOT use special characters in attachment name. Give each attachment a unique name) Freet ID Card Choose the supporting documentation for your healt insurance coverage. Choose File No file choses Front copy of your medical insurance card Back ID Card 2 Student Information Choose File No file chooses Bark oncy of your medical insurance cars Complete all the fields with the requested information, please don't insurance Policy Choose File No file choses forget to complete the required fields that have an asterik (\*). This document is a multigage document that provides a detailed description of the plans deductible amounts, separationissurance amounts and percentages, baspital benefits, surgery benefits, mental health benefits, etc. Healthcare Sharing Plans is year alternate healthcare coverage provided through a healthcare shoring program (ex Liberty Healthchare Sameritan Ministrice MediShare or Christian Healthcare w 2 Student Information First Name\* Marva Middle Name 0 Last Name \* Anderson Student ID \* 100011526 Gender \* Permale

ahp Academic HealthPlans

# **4.** My Insurance

This section will provide a full history of all your enrollment and waiver submissions with us.

() Care26 is in continuous development and system enhancements will continue to be applied. Screens shown are subject to change

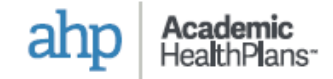

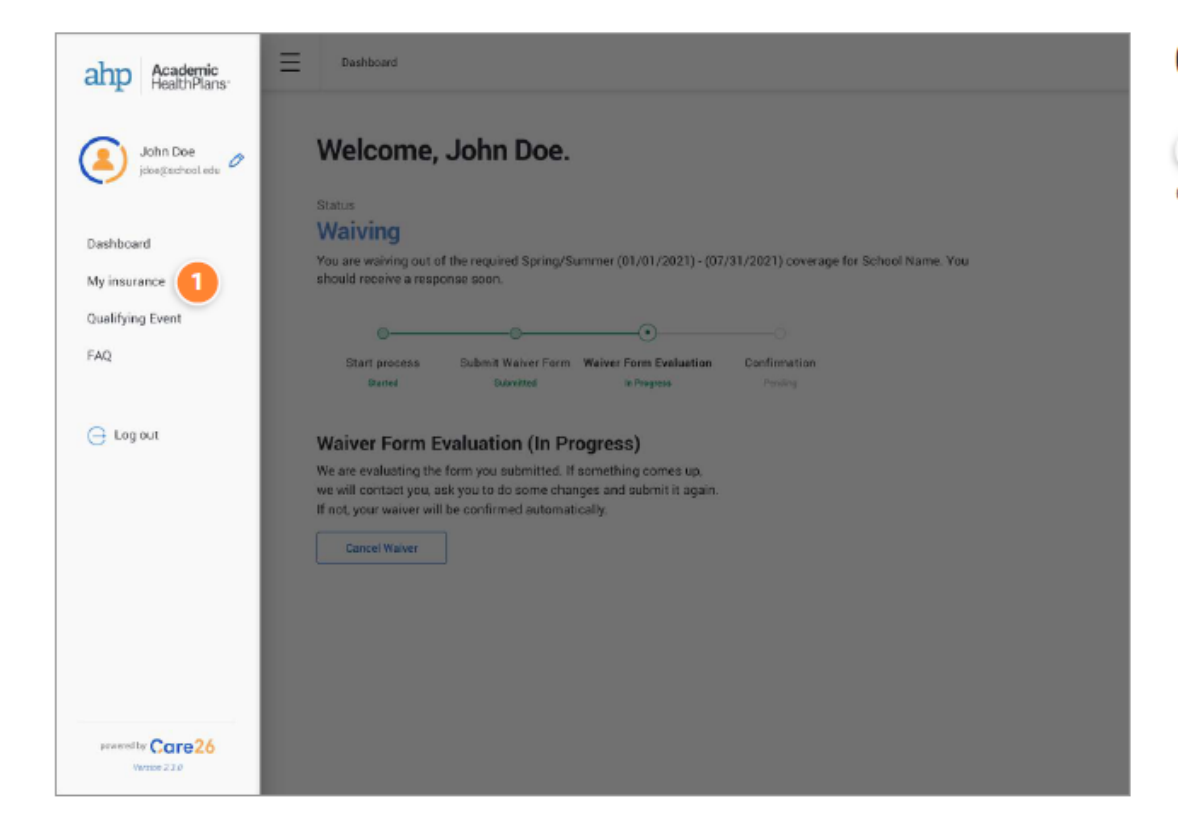

## Go to My Insurance

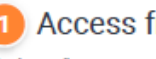

Access from the Main Menu

Click on "My Insurance" within the pull-out menu.

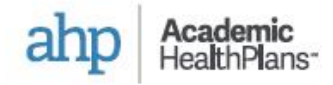

| Destioard () Wymunarce |                 |        |                   |              |                | 5,00                | arth H |              |      |
|------------------------|-----------------|--------|-------------------|--------------|----------------|---------------------|--------|--------------|------|
| Action taken           | Namber Coverage | Diske  | Cerveringe period | Center       | Effective Data | Terretination Out a | Sahool | Statur       | Adam |
| C Excalment (Dellard   | Student         | 001337 | territer          | Health Caro  | 0/01/2021      | 07/31/2021          | Name   | Active       | D E  |
| 0 Maret 1              | Statest         | 005423 | Speng             | Health Care  | #2/05/2028     | 02/12/2021          | Name   | (            |      |
| 🕖 Lessiener (Gales)    | Dependents      | 005412 | Minter            | Hauth Case   | 15/02/2020     | 0/)38/2020          | Name   | MARKED OF DO |      |
| O Marver               | Student         | 005338 | Summer            | Health Care  | 05/20/2020     | 87/00/2028          | Name   | (Leisenne)   |      |
| O Naver                | Blacket         | 005209 | Spring            | Hoalth Calie | 12/18/2023     | 10/25/2020          | Nerve  | -            |      |
| Caroliner (Online)     | Dependients     | 006775 | Motor             | Health Care  | 06/11/2028     | 67/15/2020          | Name   | -            |      |
| 🕖 Europhysis (Galesi)  | Statest         | 000123 | Histor            | Health Case  | 05/11/2029     | 47/15/2020          | Name   | arriver.     |      |
| O tradest (Dans)       | Student         | 005958 | Fall              | Health Care  | 08/24/2028     | 68/12/2020          | Name   | (            |      |
| O mer                  | Chadaet         | 003485 | Eall              | Health Care  | 06/11/2028     | 09/29/2020          | Nama   | -            |      |

## **My Insurance**

This is where you will find a complete list of all your enrollment and waiver submissions that we have on record.

### Open Detailed Information

Click on the blue link for any order to see detailed information that that submission.

### 2 Actions

Additional actions may be available by clicking on the three dots at the end of any row.

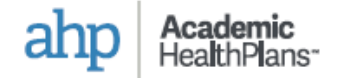

| Action taken         | Member Coverage | Waiver has been approved |                                | Approved                     |                  | Last changed a | sn 04/12/00 | 21 04:22 |
|----------------------|-----------------|--------------------------|--------------------------------|------------------------------|------------------|----------------|-------------|----------|
| 🔁 Encolment (Online) | Student         | Order: 003486            |                                | 8 WAIVER                     |                  |                | 1           | ×        |
| 3 Waver Student      |                 | School: School Name      | School: School Name            |                              | Attachments      |                |             |          |
| Carolinere (Online)  | Dependents      | Covered period: Fall     | mostic (en campue)             |                              | Insurance Palicy |                |             |          |
| 1 Waiver             | Budent          | Effective date: 08/01    | Effective date: 08/01/2020     |                              |                  | 21 PM          |             |          |
| O Watver             | Student         | Termination date: 12     | /31/2020                       |                              |                  |                |             |          |
| Carolinert (Online)  | Dependentis     | Tagic                    |                                |                              |                  |                |             |          |
| Evolution (Online)   | Student         |                          |                                | Submissions                  |                  |                |             |          |
| Carolinert (Online)  | Student         | Form submission          | Last rectified                 |                              |                  | Attachments    | Zinned resp | onse     |
| • Waver              | Student         | 2 Form Submission #1     | 04/13/2021 12:51 PM by student | (FirstName5516 Automation711 | 6                |                | - MAR       | -        |
|                      |                 |                          |                                | Notifications                |                  |                |             |          |
|                      |                 | Sent on                  | Notification Name              |                              | Hotification     | Category Swit  | ay Savetso  | Trigger  |
|                      |                 | 04/13/2021 04:23 PM      | Waiver Approved                |                              | Tataiver         | Syste          | m 💽         | $\odot$  |
|                      |                 |                          |                                |                              |                  |                |             |          |

## **Order Details**

After clicking on the blue link for any submission, detailed information will be displayed.

### 1 Actions

You can still perform actions by clicking on the three dots from the order details window.

Click on the X to close the window.

### 2 Form Submissions

If there are form submissions associated with the order, you can find a complete historical list down below.

Click on the blue link for any form submission to see the information that was entered.

a product by
Academic
HealthPlans-